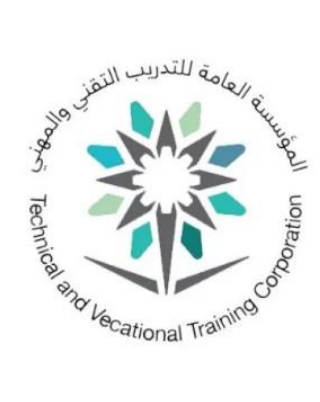

## **Updating Employees Password**

You can update your password in case of password expiration through TVTC Site, E-Services, To Update Password (for employees). Or you can go to the link:

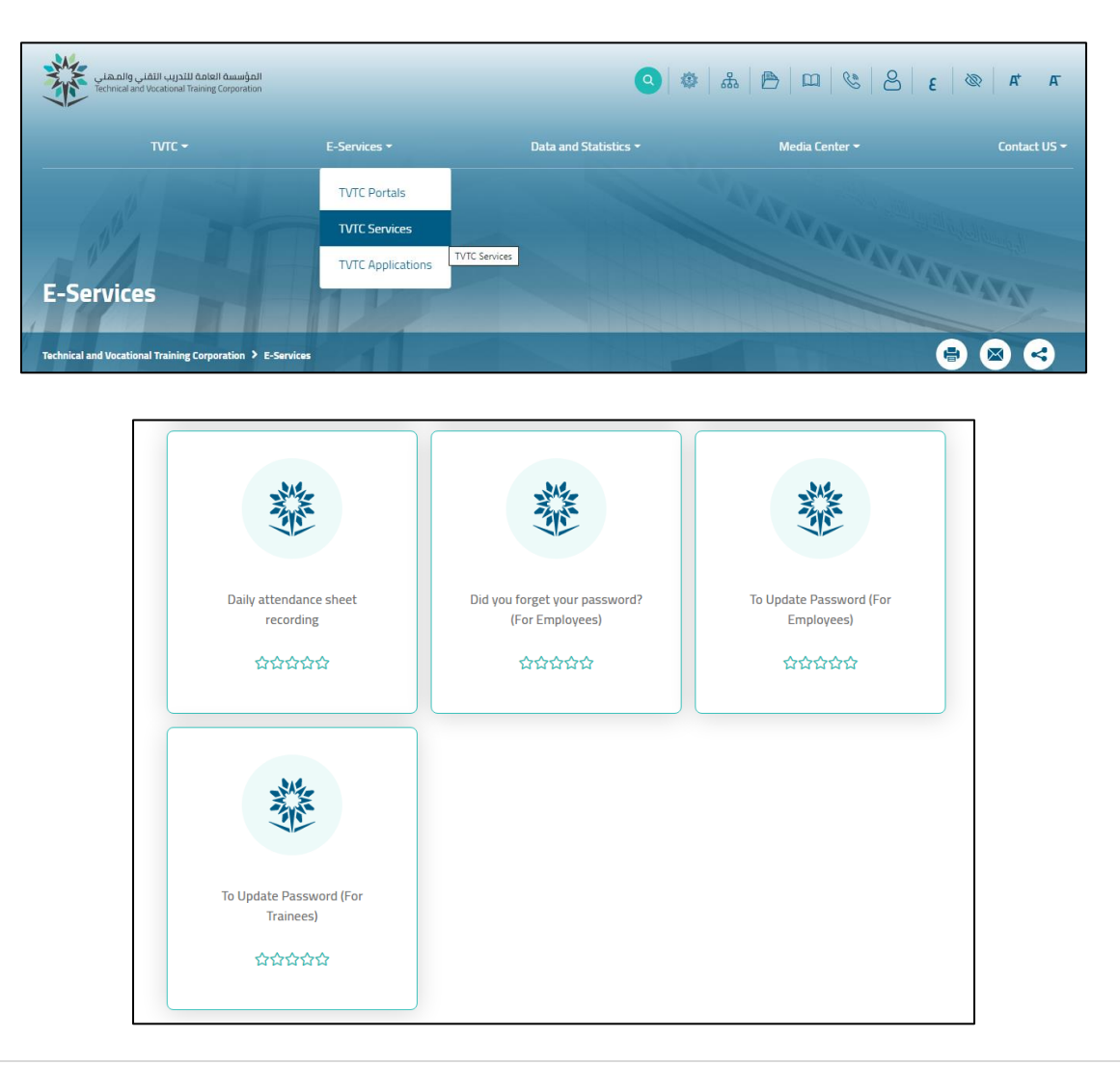

## Update Password (tvtc.gov.sa)

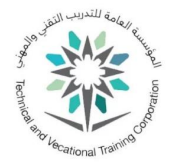

| Daily attendance sheet<br>recording<br>☆☆☆☆☆             | Did you forget your password?<br>(For Employees)<br>☆☆☆☆☆ | Service Details<br>Go to link<br>Comployees)<br>Go to link |
|----------------------------------------------------------|-----------------------------------------------------------|------------------------------------------------------------|
| වේ<br>To Update Password (For<br>Trainees)<br>රූරාරුරුරු |                                                           |                                                            |

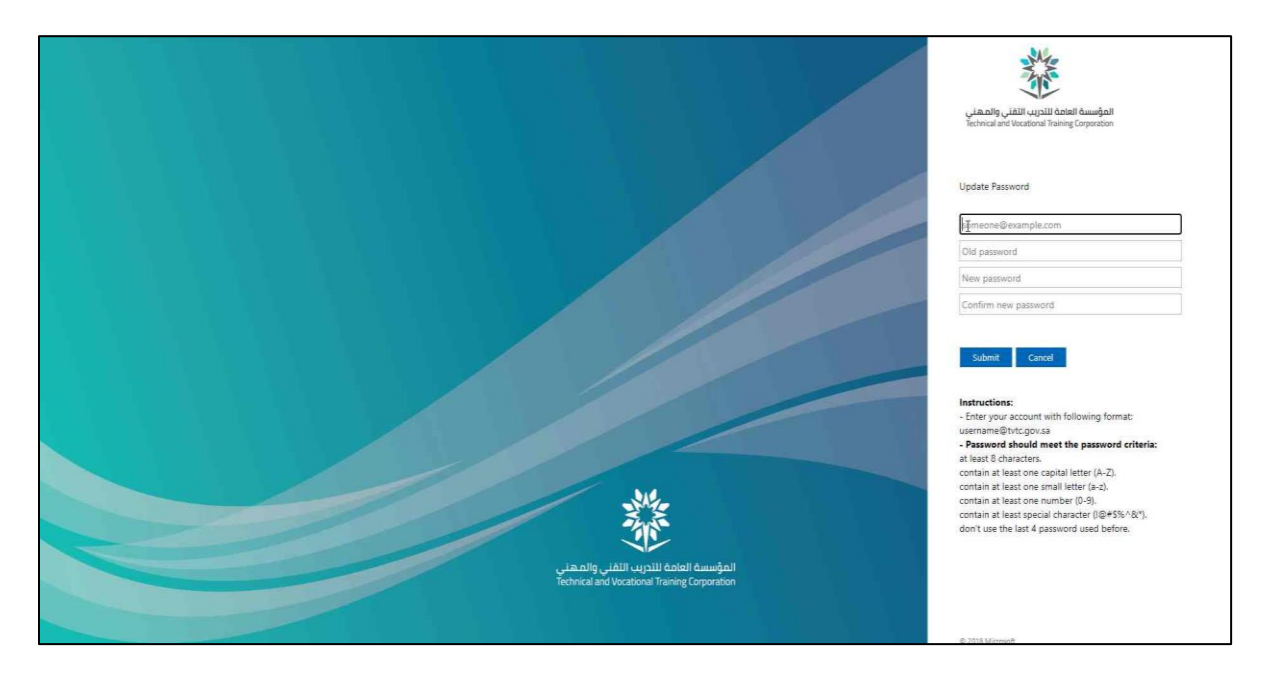

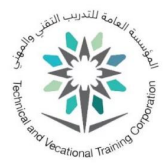

Enter your Email with one of the following formats:

- <u>username@tvtc.gov.sa</u>
- gnet\username

Then enter the current or expired password

| المؤسسة العامة للتدريب التقني والمهني<br>Technical and Vocational Training Corporation |
|----------------------------------------------------------------------------------------|
| Update Password<br>Example@tvtc.gov.sa                                                 |
| ·······                                                                                |
| New password                                                                           |
|                                                                                        |
| Confirm new password                                                                   |
| Confirm new password                                                                   |

Enter the new password. Password should meet the password criteria:

- 1. at least 8 characters.
- 2. contain at least one capital letter (A-Z).
- 3. contain at least one small letter (a-z).
- 4. contain at least one number (0-9).
- 5. contain at least special character (!@#\$%^&\*).
- 6. don't use the last 4 passwords used before.
- 7. Password should be updated monthly.

Then Enter Submit.

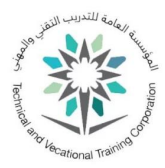

| المؤسسة العامة للتدريب التقني والمهني<br>Technical and Vocational Training Corporation |  |  |
|----------------------------------------------------------------------------------------|--|--|
| Update Password                                                                        |  |  |
| Example@tvtc.gov.sa                                                                    |  |  |
|                                                                                        |  |  |
|                                                                                        |  |  |
|                                                                                        |  |  |
|                                                                                        |  |  |
| Submit Cancel                                                                          |  |  |